## Data retrieval and download

## 10.1 Downloading a set of gene results and associated data.

For this exercise you can start with any <u>gene</u> list of results. Start with any result list you generated this morning, such as the DNA Motif search. For example, you could use the strategy below if you don't have one you prefer.

http://microsporidiadb.org/micro/im.do?s=d106dcb74a962249

Download this list of genes with the following associated data: Genomic Location, Product Description, Transcript Length and Predicted GO Function. Hint: click on the Download ## Genes link.

| Му                                         | ~                                                                                                    |                                                                |                                                                                                    |                                                                    |                                                                                                    |                                                                                                    |                                                                                                    |                                                                                                    |                                                                                                    |                                         |                                            |                                       |                                                              |                                                   |                                          |                                            |                                                             |       |
|--------------------------------------------|----------------------------------------------------------------------------------------------------|----------------------------------------------------------------|----------------------------------------------------------------------------------------------------|--------------------------------------------------------------------|----------------------------------------------------------------------------------------------------|----------------------------------------------------------------------------------------------------|----------------------------------------------------------------------------------------------------|----------------------------------------------------------------------------------------------------|----------------------------------------------------------------------------------------------------|-----------------------------------------|--------------------------------------------|---------------------------------------|--------------------------------------------------------------|---------------------------------------------------|------------------------------------------|--------------------------------------------|-------------------------------------------------------------|-------|
|                                            | Stra                                                                                                    | tegie                                                          | s: N                                                                                                    | ew                                                                 | Op                                                                                                    | pened                                                                                                | 1)                                                                                                    | All (1                                                                                             | ) 🔿 Basket                                                                                                    | Public                                  | Strategies (3)                             | Hel                                   | р                                                            |                                                   |                                          |                                            |                                                             |       |
| (Ger                                       | nes)                                                                                                    |                                                                |                                                                                                    |                                                                    |                                                                                                    |                                                                                                    |                                                                                                    |                                                                                                    | s                                                                                                    | trategy: G                              | enes with BAM                              | IH1 site                              | up- and                                                      | downstr                                           | eam bu                                   | t not within                               | * 🖂                                                         |       |
|                                            | DNA N<br>6728 Seg<br>Step                                                                                                    | Motif<br>gments<br>o 1                                         | Org<br>4932<br>3080<br>51                                                                                               | Generation 2                                                       | 1<br>ui                                                                                                    | D)<br>2672<br>30                                                                                     | A Moti<br>Segme<br>Genes<br>tep 3                                                                                                    | tif<br>ents<br>6                                                                                   | Organism<br>6397 Genes<br>245 Genes<br>Step 4                                                                                                    | Add                                     | l Step                                     |                                       |                                                              |                                                   |                                          | View Desc<br>R<br>Du<br>S                  | ription<br>ename<br>plicate<br>ave As<br>Share<br>Delete    |       |
| Г                                          | Expand                                                                                                    | ed Viev                                                        | of Step O                                                                                                    | rganis                                                             | sm                                                                                                    | _                                                                                                    | _                                                                                                    | _                                                                                                  |                                                                                                    |                                         |                                            |                                       |                                                              |                                                   |                                          |                                            |                                                             |       |
|                                            | On<br>493                                                                                                    | ganism<br>129 Gener<br>Step 1                                  | 26                                                                                                    | DNA M<br>728 Se<br>5387 G<br>Step                                  | Motif<br>gments                                                                                                    |                                                                                                    | Add                                                                                                    | Step                                                                                               |                                                                                                    |                                         |                                            |                                       |                                                              |                                                   |                                          |                                            |                                                             | ~     |
|                                            |                                                                                                    |                                                                |                                                                                                    | _                                                                  | _                                                                                                    |                                                                                                    |                                                                                                    |                                                                                                    |                                                                                                    | _                                       |                                            |                                       |                                                              |                                                   | -                                        |                                            |                                                             |       |
| 24                                         | 245 Genes from Step 4<br>Strategy: Genes with BAMH1 site up- and downstream but not within Add 245 Genes to Backet, Download 245 Genes                                                                                                    |                                                                |                                                                                                    |                                                                    |                                                                                                    |                                                                                                    |                                                                                                    |                                                                                                    |                                                                                                    |                                         |                                            |                                       |                                                              |                                                   |                                          |                                            |                                                             |       |
| Sti                                        | 5 Gen<br>ategy                                                                                                    | nes fi<br>y: Ge                                                | rom Ste<br>nes with<br>umber in f                                                                                       | p 4<br>BA∧                                                         | 1H1 :                                                                                                    | site up<br>limit/filt                                                                                | - and                                                                                                    | d dowi                                                                                             | nstream but n                                                                                                    | ot within                               |                                            | Add 2                                 | 45 Gen                                                       | es to B                                           | sket   I                                 | Download                                   | 245 Genes                                                   |       |
| Sti                                        | 5 Gen<br>ategy<br>7 Click                                                                                                    | nes fi<br>y: Ge<br>kon an                                      | rom Ste<br>nes with<br>umber in t                                                                                       | p4<br>BAM                                                          | 1H1 :<br>ble to                                                                                                    | s <i>ite up</i><br>limit/filt                                                                        | - and<br>er your<br>Ei                                                                                                    | d dowi<br>r result                                                                                 | nstream but n<br>s                                                                                                    | ot within                               | Enterocytozoon                             | Add 2                                 | 45 Gen                                                       | es to B                                           | sket   I                                 | Download                                   | 245 Genes                                                   | T     |
| Sti                                        | 5 Gen<br>rategy<br>Click                                                                                                    | tholog<br>roups                                                | rom Ste<br>nes with<br>umber in t<br>Edhazardia<br>E.aedis                                                              | p 4<br>BAN<br>his tal                                              | 1H1 :<br>ble to<br>Conic<br>Gene                                                                                                    | site up<br>limit/filt<br>uli (nr<br>s: 37)                                                           | - and<br>er your<br>Er                                                                                                    | d down<br>r results<br>incephal<br>E hellen<br>( nr Geni<br>21 )                                   | nstream but n<br>itozoon<br>1<br>ss: E.intestinalis                                                                                                    | ot within<br>E.romaleae                 | Enterocytozoon<br>E.bieneusi               | Add 2                                 | 45 Gen<br>Nema<br>sii (nr<br>ss: 2)                          | es to Batocida                                    | sket                                     | Nos<br>N.bombycis                          | 245 Genes<br>ema<br>N.ceranae                               |       |
| E 1<br>E 1<br>Res                          | S Gen<br>rategy<br>Click                                                                                                    | tholog                                                         | rom Ste<br>nes with<br>umber in t<br>Edhazardia<br>E.aedis<br>USNM<br>41457                                             | p 4<br>BAM<br>his tat<br>EC1                                       | 1H1 :<br>ble to<br>Gene<br>EC2                                                                                                    | site up<br>limit/filt<br>wi (nr<br>s: 37)<br>EC3                                                     | - and<br>er your<br>Er<br>(<br>iB- A1<br>1 50                                                                                                    | d down<br>r results<br>incephal<br>E hellen<br>(nr Geni<br>21)<br>TCC<br>5504 Si                   | nstream but n<br>itozoon<br>s: Eintestinalis<br>wiss S0506                                                                                                    | ot within<br>Eromaleae<br>SJ-2008       | Enterocytozoon<br>E.bieneusi<br>H348       | Add 2<br>N.pari<br>Genu<br>ERTm1      | 45 Gen<br>Nema<br>sii (nr<br>si: 2)<br>ERTm3                 | es to B.<br>atocida<br>N.sp.<br>Gene<br>ERTm2     | tket   I                                 | Nos<br>Nos<br>N.bombycis<br>CQ1            | ema<br>N.ceranae<br>BRL01                                   |       |
| Z4<br>Str<br>Res                           | 5 Gen<br>rategy<br>Click<br>Ul Ori<br>sults Gr                                                                                                    | tholog<br>116                                                  | rom Ste<br>nes with<br>umber in t<br>Edhazardia<br>E.aedis<br>USNM<br>41457<br>0                                        | p 4<br>BAM<br>his tat<br>EC1<br>35                                 | 1H1 :<br>ble to<br>Gene<br>EC2<br>32                                                                                                    | site up<br>limit/filt<br>ul/ (nr<br>s: 37)<br>EC3 (<br>32                                            | - and<br>er your<br>E/<br>(<br>(<br>HB- A1<br>50<br>34                                                                                                    | d down<br>results<br>incephal<br>E hellen<br>(nr Geni<br>21)<br>TCC<br>5504 St<br>18               | nstream but n<br>itozoon<br>s: Eintestinalis<br>wiss ATCC<br>50506<br>15 23                                                                                                    | ot within<br>Eromaleae<br>SJ-2008<br>21 | Enterocytozoon<br>E.bieneus/<br>H348<br>12 | Add 2<br>N.pari<br>Gene<br>ERTm1<br>2 | 45 Gen<br>Nema<br>sil (nr<br>sil (nr<br>sil 2)<br>ERTm3<br>1 | es to B                                           | tket   I<br>1 (nr<br>ts: 6)<br>ERTm6     | Nos<br>N.bombycis<br>CQ1<br>10             | ema<br>N.ceranae<br>BRL01<br>0                              | 5 F-1 |
| E A<br>Res                                 | 5 Gen<br>rategy<br>Click<br>Ulls Orf<br>Gl                                                                                                    | tholog<br>roups                                                | rom Ste<br>nes with<br>umber in t<br>Edhazardia<br>E.aedis<br>USNM<br>41457<br>0                                        | p 4<br>BAN<br>his tat<br>EC1<br>35                                 | 1H1 :<br>ble to<br>Gene<br>EC2<br>32                                                                                                    | site up<br>limit/filt<br>wi (nr<br>s: 37)<br>EC3 (<br>32                                             | - and<br>er your<br>Ei<br>(<br>18- A1<br>A1 50<br>34                                                                                                    | d down<br>r results<br>incephal<br>E helien<br>( nr Geni<br>21 )<br>TCC<br>0504 Si<br>18           | nstream but n<br>itozoon<br>ss: E intestinalis<br>wiss ATCC<br>50506<br>15 23                                                                                                    | ot within<br>Eromaleae<br>SJ-2008<br>21 | Enterocytozoon<br>E.bieneus/<br>H348<br>12 | Add 2<br>N.pari<br>Geni<br>ERTm1<br>2 | 45 Gen<br>Nema<br>si/ (nr<br>ts: 2)<br>ERTm3<br>1            | es to B                                           | t (nr<br>t; 6)<br>ERTm6<br>3             | Nos<br>N.bombycis<br>CQ1<br>10             | ema<br>N.ceranae<br>BRL01<br>0                              |       |
| E Res                                      | 5 Gen<br>rategy<br>Click<br>dl Ori<br>sults Gr<br>45                                                                                                    | tholog<br>roups<br>116                                         | rom Ste<br>nes with<br>umber in t<br>Edhazardia<br>E.aedis<br>USNM<br>41457<br>0                                        | p 4<br>BAM<br>his tat<br>EC1<br>35                                 | 1H1 :<br>ble to<br>Gene<br>EC2<br>32                                                                                                    | site up<br>limit/filt<br>wi (nr<br>s: 37)<br>EC3 (<br>32                                             | - and<br>er your<br>E<br>(<br>18- A1<br>A1 50<br>84 1                                                                                                    | d down<br>r result:<br>Encephal<br>E heilen<br>(nr Geni<br>21))<br>TCC<br>0504 Si<br>18            | Instream but n<br>itozoon<br>ss: E intestinalis<br>viss ATCC<br>50506<br>15 23                                                                                                    | ot within<br>Eromaleae<br>SJ-2008<br>21 | Enterocytozoon<br>E.bieneus/<br>H348<br>12 | Add 2<br>N.pari<br>Geni<br>ERTm1<br>2 | 45 Gen<br>Nema<br>sii (nr<br>15:2)<br>ERTm3                  | atocida<br>N.sp.<br>Gene<br>ERTm2<br>3            | (nr<br>(nr<br>(5:6)<br>ERTm6             | Nos<br>N.bombycis<br>CQ1<br>10             | ema<br>N.ceranae<br>BRL01<br>0                              |       |
| Z4<br>Sti<br>A<br>Res<br>2<br>2<br>G<br>Fi | 5 Gen<br>rategy<br>Clice<br>Ull Ori<br>Gi<br>Sills Ori<br>Gi<br>Sills Ori<br>Gi<br>Sills Ori<br>Gi<br>Sills Ori<br>Gi<br>Sills Ori<br>Gi<br>Sills Ori<br>Gi<br>Sills Ori<br>Sills Ori<br>Cori<br>Cori<br>Sills Ori<br>Sills Ori<br>Sills Ori<br>Sills Ori<br>Sills Ori<br>Sills Ori<br>Sills Ori<br>Sills Ori<br>Sills Ori<br>Sills Ori<br>Sills Ori<br>Sills Ori<br>Sills Ori<br>Sills Ori<br>Cori<br>Sills Ori<br>Sills Ori<br>Sil                                                                                                    | tholog<br>roups<br>116<br>2 3 4 5                              | rom Ste<br>nes with<br>umber in ti<br>Edhazardia<br>E.aedis<br>USNM<br>41457<br>0<br>Genome<br>Next Las                 | p 4<br>BAN<br>his tab<br>EC1<br>35<br>View                         | 1H1 :<br>ble to<br>Gene<br>EC2<br>32                                                                                                    | site up<br>limit/filt<br>wi (nr<br>s: 37)<br>EC3 (<br>32<br>Adva                                     | - and<br>er your<br>E<br>(<br>18- A1<br>A1 50<br>34 1<br>nced F                                                                                                    | d down<br>r result:<br>incephal<br>E hellen<br>(nr Gen<br>21)<br>10504<br>18                       | nstream but n<br>itozoon<br>?<br>Eintestinalis<br>S0506<br>15 23                                                                                                    | ot within<br>Eromaleae<br>SJ-2008<br>21 | Enterocytozoon<br>E.bieneus/<br>H348<br>12 | Add 2<br>N.pari<br>Genu<br>ERTm1<br>2 | 45 Gen<br>Nema<br>si∛ (nr<br>ss: 2)<br>ERTm3<br>1            | es to B<br>atocida<br>N.sp.<br>Gene<br>ERTm2<br>3 | t (nr<br>ts:6)<br>ERTm6<br>3             | Nos<br>N.bombycis<br>CQ1<br>10<br>Add      | ema<br>N.ceranae<br>BRL01<br>0<br>><br>Columns              |       |
| Z4<br>Str<br>Res<br>2<br>C                 | 5 Gen<br>ategy<br>Click<br>dl or<br>suits or<br>sine Re<br>rst 1 2                                                                                                    | tholog<br>tholog<br>2 3 4 5<br>ene ID                          | rom Ste<br>nes with<br>Edhazardia<br>E.aedis<br>USNM<br>41457<br>0<br>Genome<br>Next Las                                | p 4<br>BAA<br>his tat<br>EC1<br>35<br>View                         | International Action Control of Control of C | site up<br>limit/filt<br>wi (nr<br>s: 37)<br>EC3 (<br>32<br>Adva<br>cation                           | - and<br>Fryour<br>E<br>(<br>1<br>(<br>1<br>(<br>1<br>1<br>50<br>34<br>-<br>-<br>-<br>-<br>-<br>-<br>-<br>-<br>-<br>-<br>-<br>-<br>-                                            | d down<br>r result:<br>incephal<br>E hellen<br>(nr Gen<br>21)<br>TCC<br>5504<br>Si<br>18<br>Paging | nstream but n<br>tozoon<br>se: Eintestinalis<br>Miss ATCC<br>S0506<br>15 23<br>Product Des                                                                                                    | ot within<br>Eromaleae<br>SJ-2008<br>21 | Enterocytozoon<br>E.bieneus/<br>H348<br>12 | Add 2<br>N.pari<br>Geni<br>ERTm1<br>2 | 45 Gen<br>Nema<br>Si (nr<br>s: 2)<br>ERTm3<br>1              | es to B                                           | Eket   1<br>1 (nr<br>15:5)<br>ERTm6<br>3 | Nos<br>Nos<br>Nombycis<br>CQ1<br>10<br>Add | 245 Genes<br>ema<br>N.ceranae<br>BRL01<br>0<br>><br>Columns | 5     |
| Z4<br>Str<br>Res<br>2<br>C<br>G            | S Gen<br>ategy<br>Click<br>ults Ori<br>uuts G<br>sene Res<br>rst 1 2<br>S G<br>S G<br>S G<br>S G<br>S G<br>S G<br>S G<br>S G<br>S G<br>S G                                                                                                    | tholog<br>roups<br>1116<br>2 3 4 5<br>2 24411                  | rom Ste<br>nes with<br>umber in ti<br>Edhazardia<br>E.aedis<br>USNM<br>41457<br>0<br>Genome<br>Next Las                 | p 4<br>BAN<br>his tat<br>EC1<br>35<br>View<br>t<br>nomi            | IHI :<br>ble to<br>conic<br>EC2<br>32<br>ic Lot<br>099: 4                                                                                                    | site up<br>limit/filt<br>wii (nr<br>s: 37)<br>EC3 (<br>32<br>Adva<br>ation (<br>38 - 726             | - and<br>er your<br>E<br>(<br>(<br>iB- A1<br>50<br>34 1<br>50<br>34 1<br>50<br>34 1<br>50<br>34 1<br>50<br>50<br>50<br>50<br>50<br>50<br>50<br>50<br>50<br>50<br>50<br>50<br>50 | d down<br>result:<br>incephal<br>E helien<br>( nr Gen<br>21 )<br>TCC<br>5504<br>18<br>Paging       | stream but n stream but n stre | ot within<br>Eromaleae<br>SJ-2008<br>21 | Enterocytozoon<br>E.bieneus/<br>H348<br>12 | Add 2<br>N.pari<br>Gen<br>ERTm1<br>2  | 45 Gen<br>Nema<br>si (nr<br>s: 2)<br>ERTm3<br>1              | es to B                                           | t (nr<br>t: 6)<br>ERTm6                  | Nose<br>N. bombycis<br>CQ1<br>10<br>Add    | ema<br>M.ceranae<br>BRL01<br>0<br>Columns                   |       |
| Z4<br>Str<br>Res<br>2<br>C<br>G<br>G<br>FF | S Gerr<br>ategy<br>Click<br>I orf<br>Gi<br>Suits Orf<br>Gi<br>Suits Orf<br>Charl<br>Gi<br>Suits Orf<br>Suits Orf<br>Coi<br>Suits Orf<br>Suits Orf<br>Suits Orf<br>Suits Orf<br>Suits Orf<br>Suits Orf<br>Suits Orf<br>Suits Orf<br>Suits Orf<br>Suits Orf<br>Suits Orf<br>Suits Orf<br>Suits Orf<br>Suits Orf<br>Coi<br>Suits Orf<br>Suits Orf<br>Coi<br>Suits Orf<br>Suits Orf<br>Suits Orf<br>Suits Orf<br>Suits Orf<br>S | tholog<br>roups<br>1116<br>2 3 4 5<br>ene IC<br>24411<br>27581 | rom Ste<br>nes with<br>umber in ti<br>Edhazardia<br>E aedis<br>USNM<br>41457<br>0<br>Genome<br>Next Las<br>ABGB<br>ABGB | p 4<br>BAN<br>his tat<br>EC1<br>35<br>View<br>it<br>01000<br>01000 | 1H1 :<br>cunic<br>Gene<br>EC2<br>32<br>ic Loo<br>099: 4<br>203: 9                                                                                                    | site up<br>limit/filt<br>wi (nr<br>s: 37)<br>EC3 (<br>32<br>Adva<br>cation (<br>38 - 728<br>76 - 1,4 | - and<br>er your<br>El<br>( (<br>(<br>)<br>BB- AT<br>50<br>94<br>                                                                                                    | d down<br>r results<br>ncephal<br>E hellen<br>(nr Gen<br>21)<br>TCC<br>S504<br>18<br>Paging        | stream but n<br>tozoon<br>?<br>E intestinalis<br>wiss S0506<br>15 23<br>Product Des<br>hypothetical prote                                                                                                    | ot within<br>Eromaleae<br>SJ-2008<br>21 | Enterocytozoon<br>E.bieneusi<br>H348<br>12 | Add 2<br>N.pari<br>Gen<br>ERTm1<br>2  | 45 Gen<br>Nema<br>si/ (nr<br>s: 2)<br>ERTm3<br>1             | es to B                                           | t (nr<br>t:6)<br>ERTm6<br>3              | Nos<br>N. bombycis<br>CQ1<br>10<br>Add     | ema<br>N ceranae<br>BRL01<br>0<br>><br>Columns              |       |

Hint: select the Tab delimited type of report to download and then click on the boxes to customize your report. The gene ID is automatically downloaded and so is not an option in the popup.

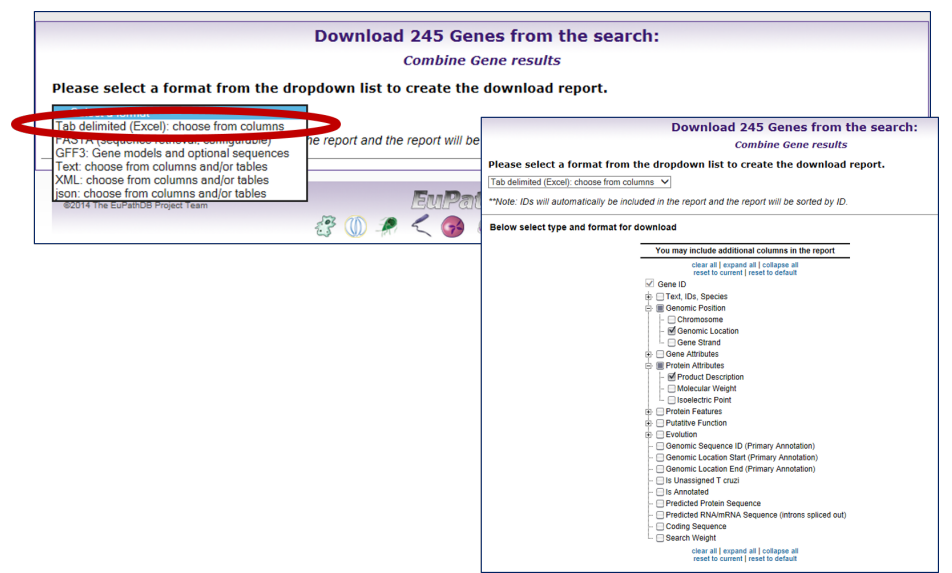

- **Tab delimited (Excel): choose from columns** create a file with one row per gene and unlimited columns per gene. Any data that is available as a column on the result page can be downloaded with this option.
- FASTA (sequence retrieval, configurable) create a multi-fasta file of your sequences. You have the option to configure the start and end points of the sequence
- **GFF3: Gene models and optional sequences** –a simple **tab delimited** format for describing genomic features. GFF3 allows multi-level grouping and multi-level descriptive attributes.
- Text: choose from columns and/or tables create a text file of data associated with your sequences. This options allows you to download data that has multiple associations per gene, such as multiple GO terms assigned to one gene. The file structure is NOT one row per gene.
- XML: choose from columns and/or tables create an xml file of columns or tables of data for your sequences. XML is commonly use for the interchange of data over the Internet.
- **json**: choose from columns and/or tables Create a json formatted file that can be used as an alternative to xml

## 10.2 Download the sequences of genes in a list of results.

What if you are interested in examining the 5' flanking sequences of these genes? How can you easily get these sequences for subsequent analysis? What kind of sequences can you retrieve? Protein? Genomic? Coding?

Hint: use same list of results as in 10.1. Choose Download ### Genes again but this time choose **FASTA (sequence retrieval, configurable).** Now, retrieve the 500 nucleotides upstream of the start site of your genes.

| Download 245 Genes from the search:                                                                                                    |
|----------------------------------------------------------------------------------------------------|
| Combine Gene results                                                                                                    |
| Please select a format from the dropdown list to create the download report.                                                                      |
| FASTA (sequence retrieval, configurable)                                                                                                    |
| **Note: IDs will automatically be included in the report and the report will be sorted by ID.                                                     |
| This reporter will retrieve the sequences of the genes in your result.                                                                            |
| Choose the type of sequence:      genomic O protein O CDS O transcript                                                                            |
| Choose the region of the sequence(s):                                                                                                    |
| begin at Transcription Start *** 🗸 💽 500 nucleotides                                                                                              |
| end at Transcription Stop *** V + V 0 nucleotides                                                                                                 |
|                                                                                                    |
| Download Type. O save to File I Show in Browser                                                                                                   |
| Get Sequences                                                                                                    |
| Note: If U I Rs have not been annotated for a gene, then choosing "transcription start" may have the same effect as choosing "translation start". |
|                                                                                                    |
| neih                                                                                                    |
| transcriptional ATG stop codon polyA                                                                                                    |
|                                                                                                    |
| SUTR 3'UTR                                                                                                    |
| exon exon                                                                                                    |
| costing sequence nt                                                                                                    |
| protein:<br>(33)                                                                                                    |

# 10.3 Use the Sequence Retrieval Tool to download the genomic sequence for your genes.

Note that you can download sequence with the sequence retrieval tool (SRT) accessed from the tools menu on the home page:

- Retrieve Sequences By Gene IDs.
- Retrieve Sequences By Genomic Sequence IDs.
- Retrieve Multiple Sequence Alignments by Contig / Genomic Sequence IDs.
- Retrieve Sequences By Open Reading Frame IDs.

| Tools:                                                                                                    |
|----------------------------------------------------------------------------------------------------|
| BLAST<br>Identify Sequence Similarities<br>Sequence Retrieval<br>Retrieve Specific Sequences using<br>IDs and coordinates<br>PubMed and Entrez<br>View the Latest Pubmed and Entrez<br>Results |

Hint: copy the list of IDs from your gene result into the Retrieve Sequences by Gene ID option of the Sequence Retrieval Tool.

# 10.4 Downloading large data files such as all coding sequences or all protein sequences for an entire genome.

For this exercise use any EuPathDB site. The example below illustrates a use case in PiroplasmaDB: <u>http://piroplasmadb.org</u>

Files are available from the Download section of all EuPathDB sites Hint: select "Data Files" under the "Download" menu in the grey tool bar.

| Home New Search - My Str                                                                                                    | Version 5.0<br>12 May 14<br>nics Resource                                                                                                    | Gene ID: TA14985 Q<br>About PiroplasmaDB I<br>a Summary T Downloads T Communi                                                  | A EurPathiDB Project<br>s Gene Text Search: synth* Q<br>Help   Login   Register   Contact Us te new<br>ty → ☆ My Favorite                                                                                                    |
|----------------------------------------------------------------------------------------------------|----------------------------------------------------------------------------------------------------|----------------------------------------------------------------------------------------------------|----------------------------------------------------------------------------------------------------|
| Data Summary<br>News and Tweets                                                                                                    | The Working with Parasite Database<br>workshop is June 20th, 2014. To appl                                                                                                    | Understanding Downloads<br>Resources works<br>y and for more de<br>Sequence Retrieval<br>Upload Community Files                | 24, 2014 in Hiroton, UK. The deadline for this<br><u>expression page</u> .                                                                                                    |
| Community 2014 Event stress and the second stress and the second stress and the sec | Identify Genes by:<br>Expand All Colleges All<br>Text, Ds, Organism<br>B Geno-Mitric Position<br>B Gene Attributes<br>B Protein Ambrutes<br>B SimilarityPattern<br>B Transcript Expression<br>B Protein Expression<br>B Protein Logression<br>B Protein Logression<br>B Protein Logression<br>B Protein Logression<br>B Protein Logression<br>B Protein Logression | Identif<br>EuPathDB Publications<br>EspantibB Publications<br>Espantib equeces<br>Economic Segments (DNA Moth)<br>ESTS<br>ORFS | <b>Tools: Joint Joint Join</b> |
| Education and Tutorials<br>expand for 8 new items<br>About PiroplasmaDB                                                                                                    | PiropiasmaDB 5.0 12 May 14<br>©2014 The EuPanDB Project Team                                                                                                    | EuPathDB Please                                                                                                    | Contact Us with any questions or comments<br>Strategies WDK                                                                                                    |

Hint: navigate through the subfolders and find the txt files containing codon usage information for *T. annulata* Ankara. Folders without a strain designation contain species level data.

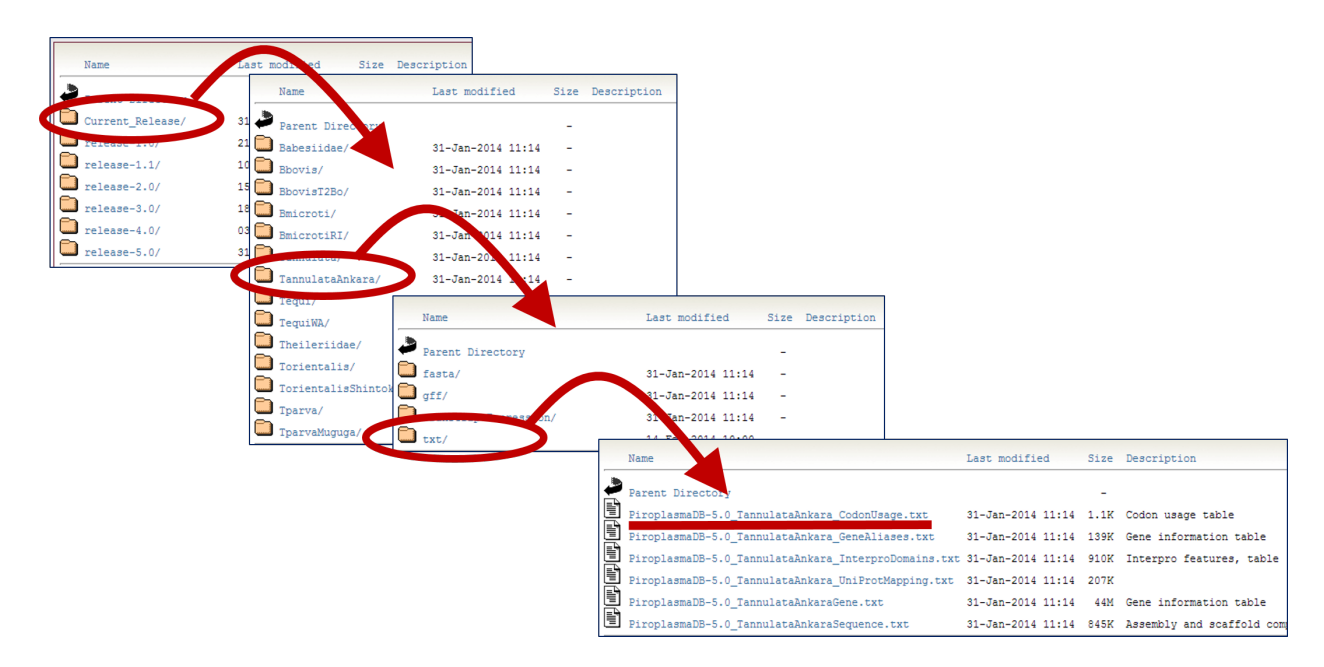

What other data are available for download? Do the directories make sense ... fasta, gff, transcriptExpression, txt? Is there any data in the transcriptExpression folder for *T. annulata*? Look at the Transcript Expression searches to determine which of the organisms have this data type.